# <u>วิธีการตั้งค่า JavaPOS สำหรับเครื่องพิมพ์ใบเสร็จด้วยสายUSB</u>

\*\*โปรดติดตั้ง Driver ของเครื่องพิมพ์ก่อน\*\*

#### 1. เข้าไปที่โฟลเดอร์ 'JavaPOS' ตามรูปภาพด้านล่าง

| 퉬 🕨 Compu                   | ter 🕨 Local Disk (C:) 🕨 JavaPOS Driver 🕨 JPOS | •               |                     | ▼ <b>4</b> 9 Sec |
|-----------------------------|-----------------------------------------------|-----------------|---------------------|------------------|
| <ul> <li>Include</li> </ul> | in library 🔻 Share with 💌 Burn New            | v folder        |                     |                  |
| ites                        | Name                                          | Date modified   | Туре                | Size             |
| ktop                        | 퉬 DiscoveryTool                               | 14/8/2562 14:37 | File folder         |                  |
| vnloads                     | 🔟 CommandEmulator.jar                         | 6/6/2562 9:36   | Executable Jar File | 2,786 KB         |
| ent Places                  | 🛋 jcl.jar                                     | 6/6/2562 9:36   | Executable Jar File | 122 KB           |
|                             | 📄 jpos.xml                                    | 14/8/2562 13:58 | XML Document        | 6 KB             |
| ies                         | 🔟 jpos113-controls.jar                        | 6/6/2562 9:36   | Executable Jar File | 444 KB           |
| uments                      | 📄 readme_en.txt                               | 22/7/2562 9:50  | Text Document       | 3 KB             |
| sic                         | 📄 readme_jp.txt                               | 22/7/2562 9:49  | Text Document       | 3 KB             |
| ures                        | 🔁 SoftwareLicenseAgreement.pdf                | 6/6/2562 9:36   | Adobe Acrobat D     | 78 KB            |
| 205                         | 🔁 SoftwareLicenseAgreement_jp.pdf             | 6/6/2562 9:36   | Adobe Acrobat D     | 147 KB           |
|                             | 🔁 SoftwareLicenseAgreementAppendix.pdf        | 6/6/2562 9:36   | Adobe Acrobat D     | 183 KB           |
| outer                       | 📄 star.gif                                    | 6/6/2562 9:36   | GIF File            | 2 KB             |
| al Disk (C:)                | StarCashDrawerTest.java                       | 6/6/2562 9:36   | JAVA File           | 5 KB             |
| al Disk (D:)                | 📧 stario.jar                                  | 6/6/2562 9:36   | Executable Jar File | 8 KB             |
|                             | 🖻 StarIOJ.dll                                 | 6/6/2562 9:36   | DLL File            | 47 KB            |
| prk                         | 🖻 StarIOPort.dll                              | 6/6/2562 9:36   | DLL File            | 440 KB           |
| 5A11                        | 📓 starjavapos.jar                             | 22/7/2562 9:51  | Executable Jar File | 91 KB            |
|                             | StarReceiptTest.class                         | 14/8/2562 14:39 | CLASS File          | 6 KB             |
|                             | StarReceiptTest.java                          | 14/8/2562 14:38 | JAVA File           | 10 KB            |
|                             | 📧 xercesimpl.jar                              | 6/6/2562 9:36   | Executable Jar File | 916 KB           |
|                             | 🛋 xml-apis,jar                                | 6/6/2562 9:36   | Executable Jar File | 118 KB           |
|                             |                                               |                 |                     |                  |

- 2. เปลี่ยนข้อมูลบางอย่างในไฟล์ 'jpos.xml' และ 'StarReceiptTest.java'
- 2.1 คลิ๊กขวาที่ไฟล์ **'jpos.xml'** เลือก open with > 'notepad'
  - หรือกดคลิ๊กขวาที่ 'jpos.xml' แล้วเลือก 'Edit with Notepad++'

ในรูปตัวอย่างจะเป็นการเลือก <u>Edit with Notepad++</u>

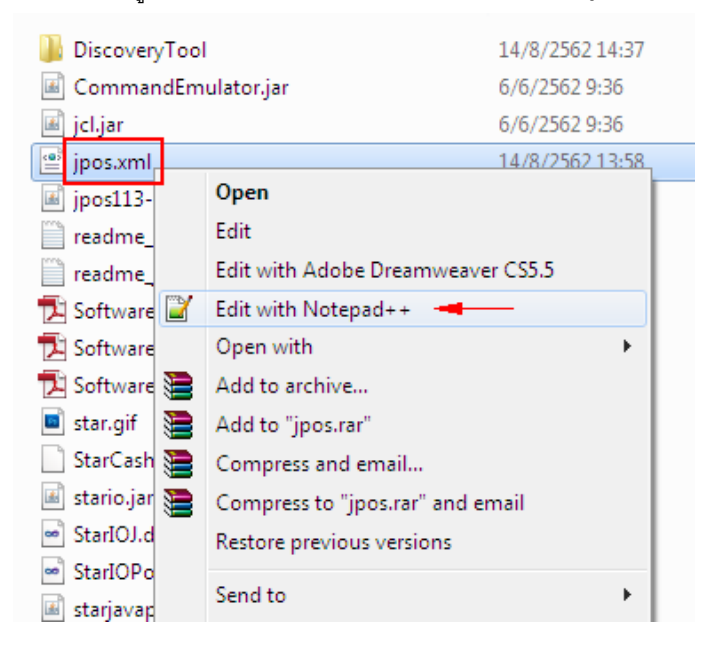

2.1.1 เปลี่ยนข้อมูลบางส่วนในไฟล์ 'jpos.xml'

2.1.2 เปลี่ยนครั้งที่ 1 ที่ "POSPrinter\_windows\_usb\_printer\_class" เป็น "ชื่อที่คุณต้องการ"

2.1.3 เปลี่ยนครั้งที่ 2 ที่ "MCP31" เป็น "ชื่อเดียวกับครั้งที่ 1"

2.1.4 เปลี่ยนครั้งที่ 3 ที่ "usbprn:Star MCP31" เป็น "usbprn: ชื่อเครื่องพิมพ์"

2.1.5 เปลี่ยนครั้งที่ 4 จาก "" เป็น "ชื่อเดียวกันกับครั้งที่ 1"

ตามรูป

| <jposentry logicalname="BSC20"> 1</jposentry>                                                                                                    |
|----------------------------------------------------------------------------------------------------|
| <pre><creation <="" factoryclass="com.starmicronics.starjavapos.ServiceInstanc" pre=""></creation></pre>                                                                                                |
| <pre><vendor name="Star Micronics" url="www.star-m.jp/eng/index.htm"></vendor></pre>                                                                                                    |
| <pre><jpos category="POSPrinter" version="1.13"></jpos></pre>                                                                                                    |
| <pre> <product description="Star receipt printer" model"="" name="Star Micronics POS&lt;/pre&gt;&lt;/td&gt;&lt;/tr&gt;&lt;tr&gt;&lt;td&gt;&lt;prop name=" type="String" value="BSC20"></product>2</pre> |
| <prop name="portName" type="String" value="usbprn:Star BSC20"></prop> 3                                                                                                    |
| <prop name="portSettings" type="String" value="BSC20"></prop> 4                                                                                                    |
| <prop name="ioTimeoutMillis" type="Integer" value="5000"></prop>                                                                                                    |
| <prop name="doCheckedBlockPrinting" type="Boolean" value="True"></prop>                                                                                                    |
| <prop name="useNVBitImage" type="Boolean" value="False"></prop>                                                                                                    |
|                                                                                                    |

### 2.1.6 กด **'Save'**

2.2 คลิ๊กขวาที่ไฟล์ 'StarReceiptTest.java' กด open with 'notepad'

หรือคลิ๊กขวาที่ไฟล์ 'StarReceiptTest.java' และ เลือก 'Edit with Notepad++'

ในรูปจะเป็นการเลือก <u>Edit with Notepad++</u>

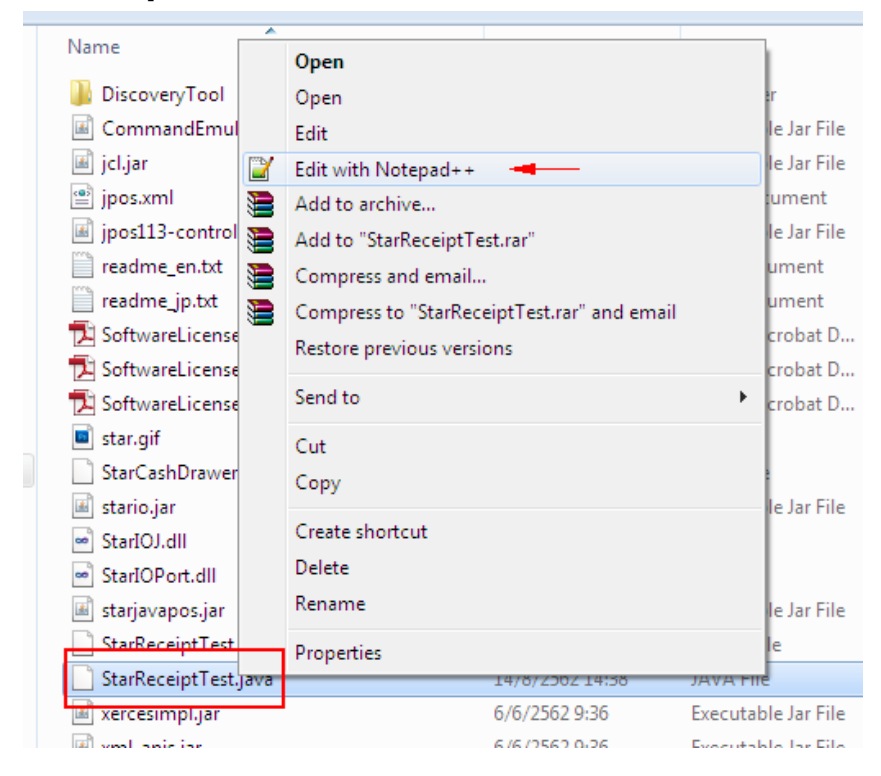

2.2.1 เปลี่ยนข้อมูลบางอย่างในไฟล์ '<u>StarReceiptTest.java</u>'

2.2.2 เปลี่ยนจาก "default" เป็น "ชื่อเดียวกันกับข้อ 1 (2.1.2)"

ตามรูป

```
// register for asynchronous ErrorEvent notification
printer.addErrorListener(this);
// open the printer object according to the entry names defined in jpos.xml
printer.open("BSC20");
// claim exclusive usage of the printer object
printer.claim(1);
```

2.2.3 กด **'Save'** 

#### 3. เปิด command prompt

## 3.1 กด 'Start button' และ พิมพ์ 'cmd' แล้วกด 'Enter'

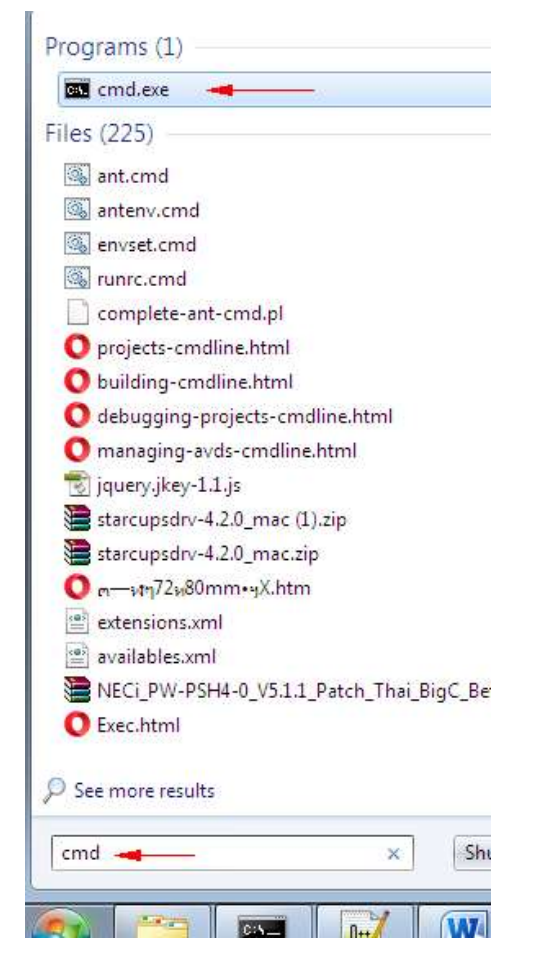

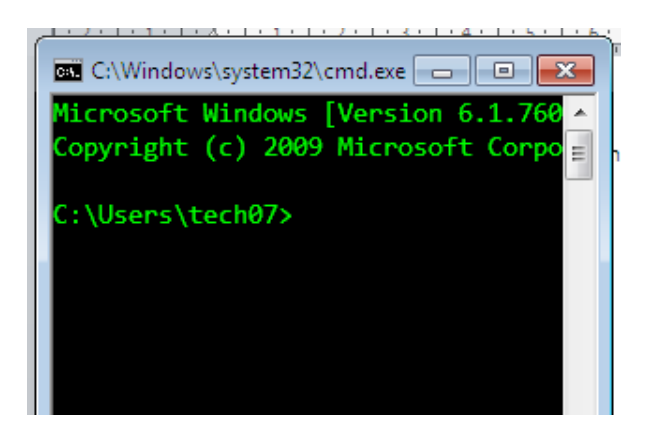

4. พิมพ์ที่อยู่ของโฟลเดอร์ 'JavaPOS' ใน command prompt

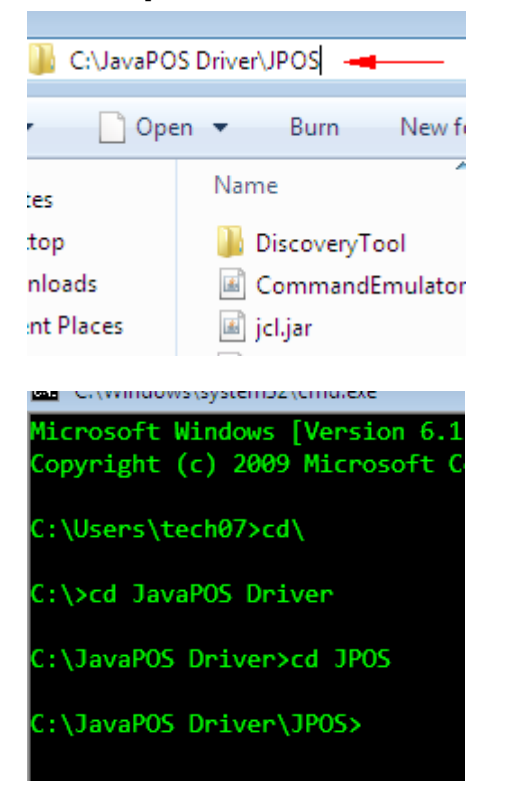

5. กลับไปที่ไฟล์ **'StarReceiptTest.java'** ใน Edit Notepad++

5.1 <u>จาก Compile</u> คัดลอก 'javac -classpath jpos113-controls.jar;jcl.jar StarReceiptTest.java' และ วางใน command prompt หลังจากนั้นกด 'Enter' หลังจากนั้นจะแสดง 'C:\JavaPOS Driver\JPOS>' เหมือนตอนที่คุณยัง ไม่ได้วาง command (ตามภาพด้านล่าง)

```
// usage instructions - Windows
// 1. compile from command line - javac -classpath jpos113-controls.jar;jcl.jar StarReceiptTest.java
// 2. execute from command line - java -classpath .;starjavapos.jar;stario.jar;jpos113-controls.jar;jcl.
// usage instructions - Linux 32bit
// 1. compile from command line - javac -classpath jpos113-controls.jar:jcl.jar StarReceiptTest.java
// 2. execute from command line - javac -classpath .:starjavapos.jar:stario.jar:commandemulator.jar:jpos1
// usage instructions - Linux 64bit
// 1. compile from command line - javac -classpath jpos113-controls.jar:jcl.jar StarReceiptTest.java
// 2. execute from command line - javac -classpath jpos113-controls.jar:jcl.jar StarReceiptTest.java
// 2. execute from command line - javac -classpath jpos113-controls.jar:jcl.jar StarReceiptTest.java
// 2. execute from command line - javac -classpath jpos113-controls.jar:jcl.jar StarReceiptTest.java
// 2. execute from command line - javac -classpath jpos113-controls.jar:jcl.jar StarReceiptTest.java
// 2. execute from command line - javac -classpath jpos113-controls.jar:jcl.jar StarReceiptTest.java
// 2. execute from command line - javac -classpath .:starjavapos.jar:stario.jar:jpos113-controls.jar:jcl.jar StarReceiptTest.java
// 2. execute from command line - java -classpath .:starjavapos.jar:stario.jar:jpos113-controls.jar:jcl.
```

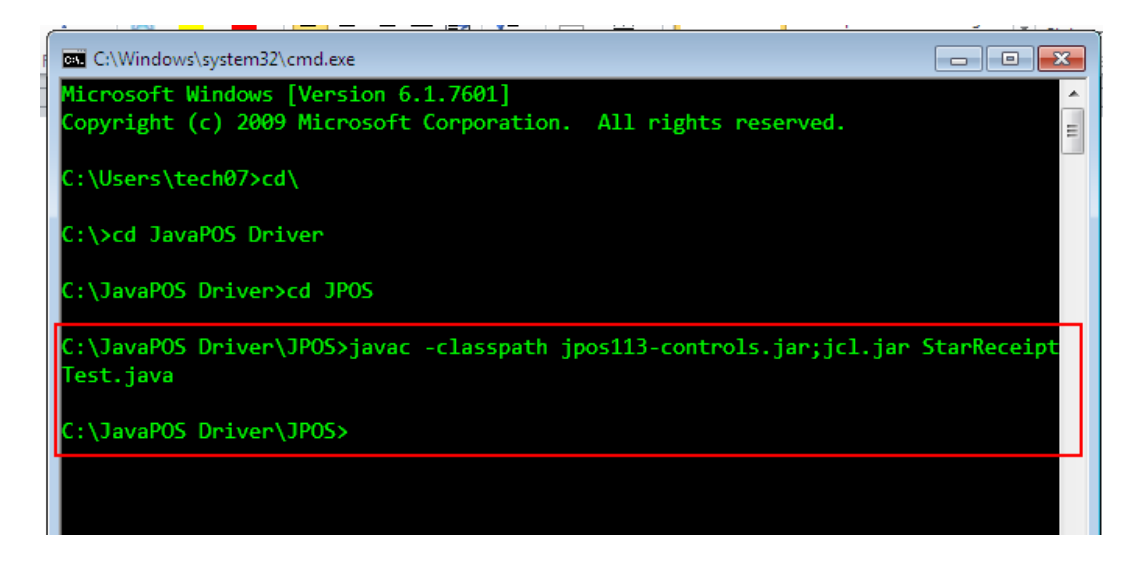

5.2 <u>สำหรับ Execute</u> คัดลอก 'java -classpath .;starjavapos.jar;stario.jar;jpos113

controls.jar;jcl.jar;xercesimpl.jar;xml-apis.jar StarReceiptTest' และวางใน command prompt หลังจากนั้น กด 'Enter' หลังจากนั้นก็แสดง Command ตามด้านล่างนี้

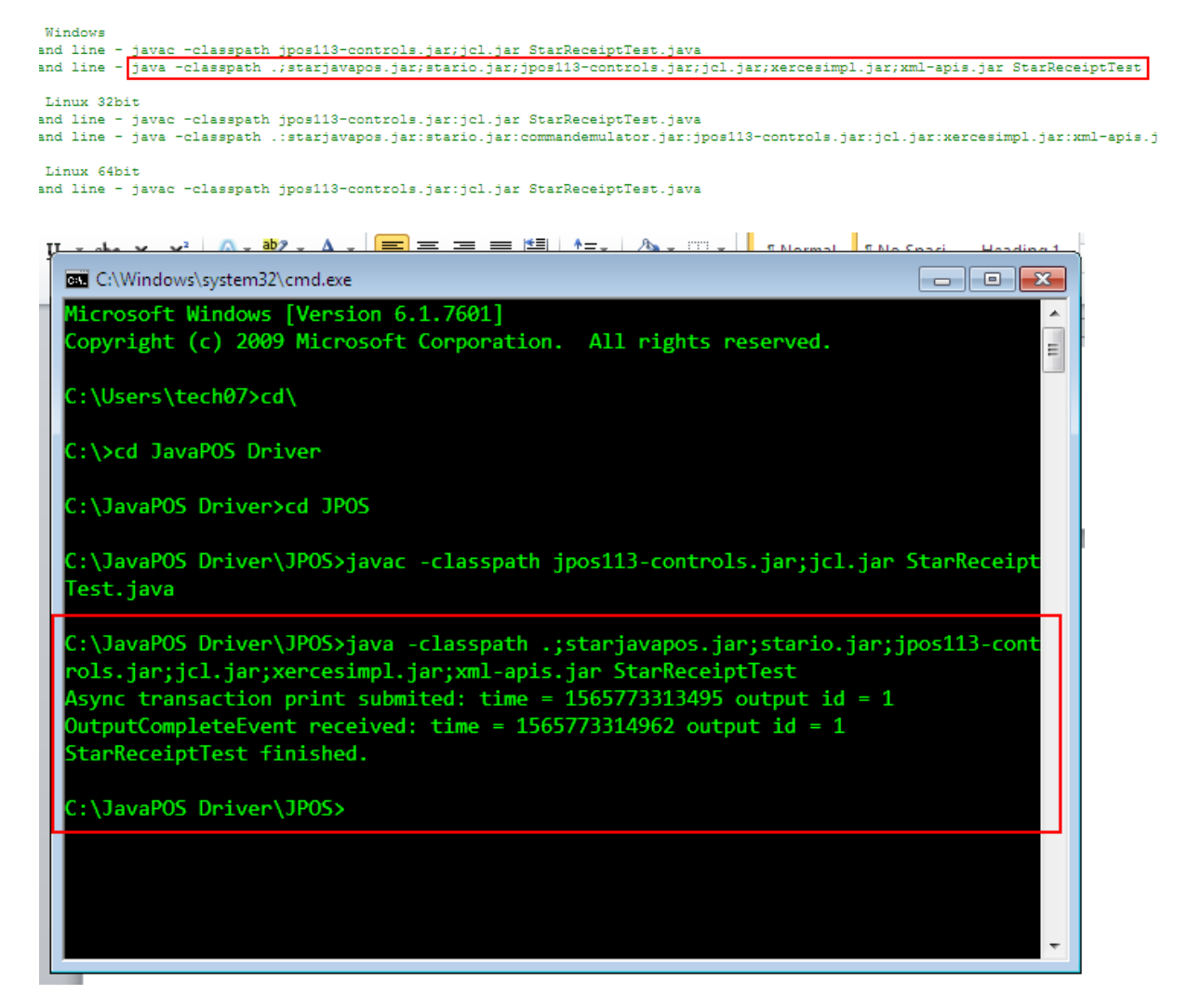

6. ใบเสร็จจะพิมพ์ออกมาจากเครื่องพิมพ์ของคุณ